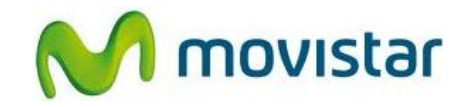

## Pasos para configurar una cuenta de correo Hotmail

(Las imágenes corresponden a la versión 7.0 del sistema operativo BlackBerry)

 Para sincronizar su cuenta de correo, verificar que en la parte superior de la pantalla se encuentre la palabra <u>EDGE en mayúsculas</u> o <u>el icono de BlackBerry con la palabra 3G</u> (según cobertura).

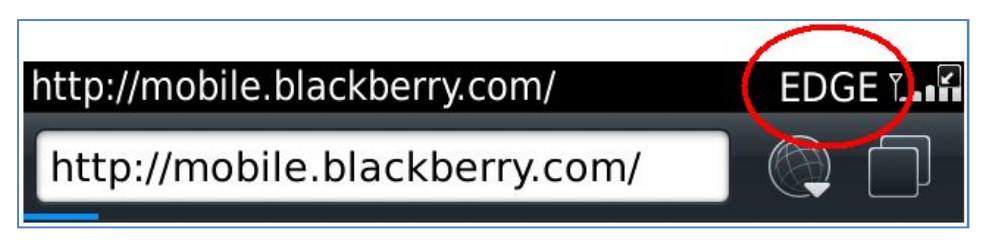

EDGE (en mayúsculas): indica cobertura 2G

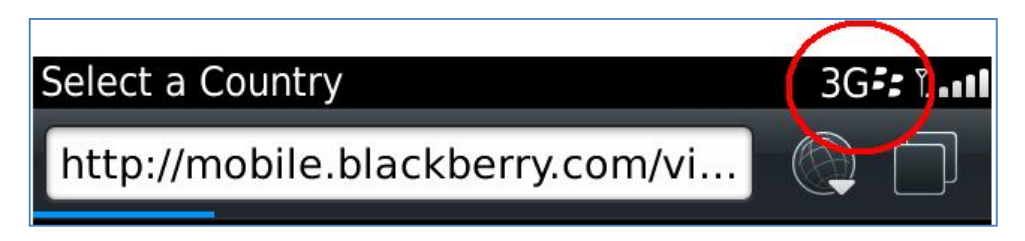

3G (con icono de BlackBerry): indica cobertura 3G

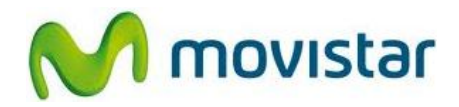

2. Ir al menú principal y seleccionar **Configuración**.

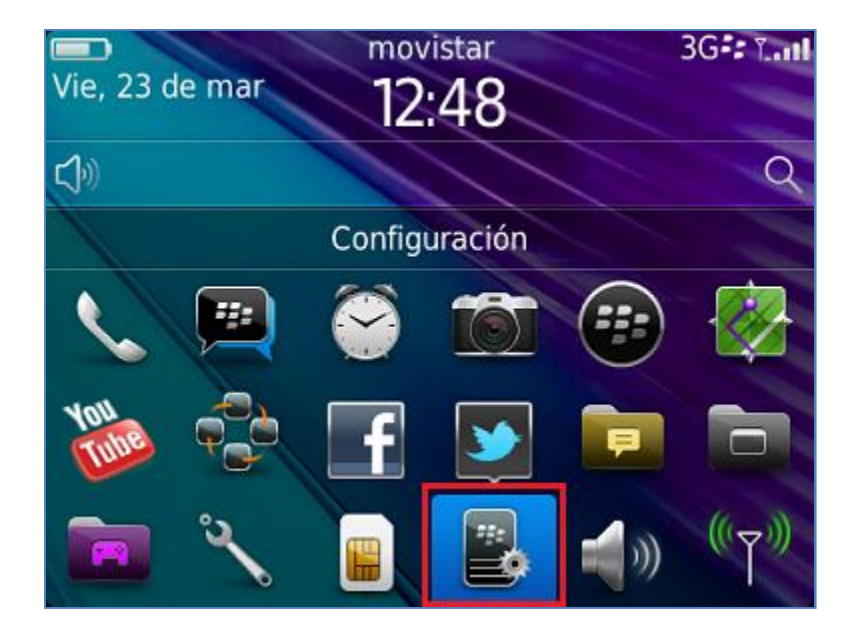

3. Seleccionar Cuentas de correo.

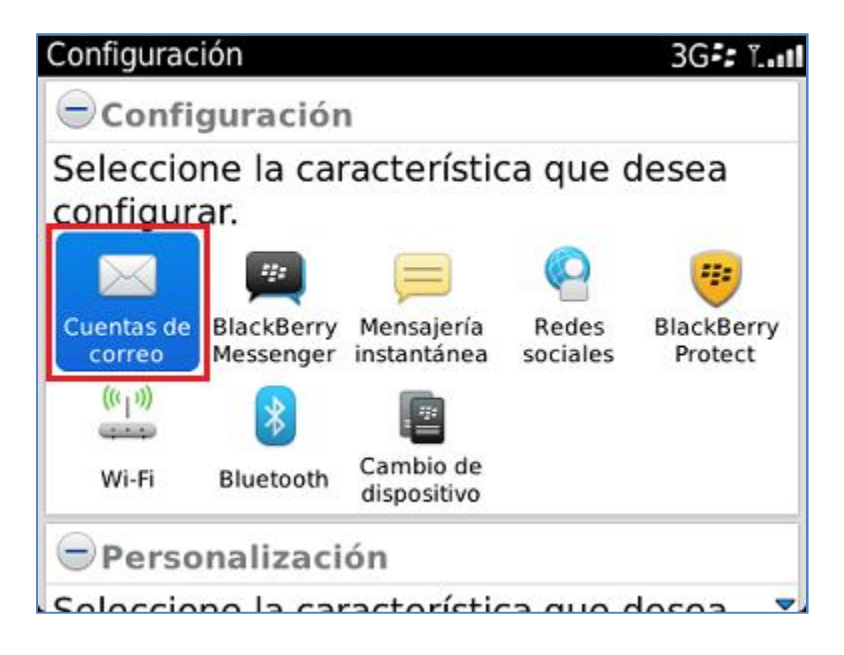

Servicio Técnico y Gestión de Terminales Movistar Perú

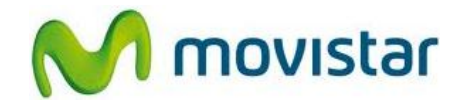

4. Si anteriormente ya ha configurado una cuenta de correo, presionar **Configurar otra cuenta de correo**.

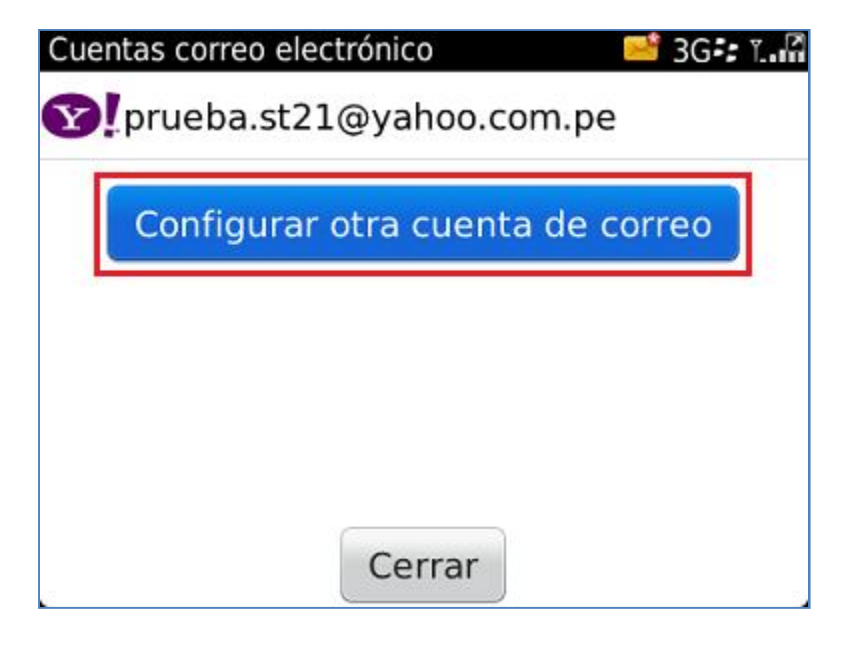

5. Seleccionar Windows Live y luego el dominio @hotmail.com

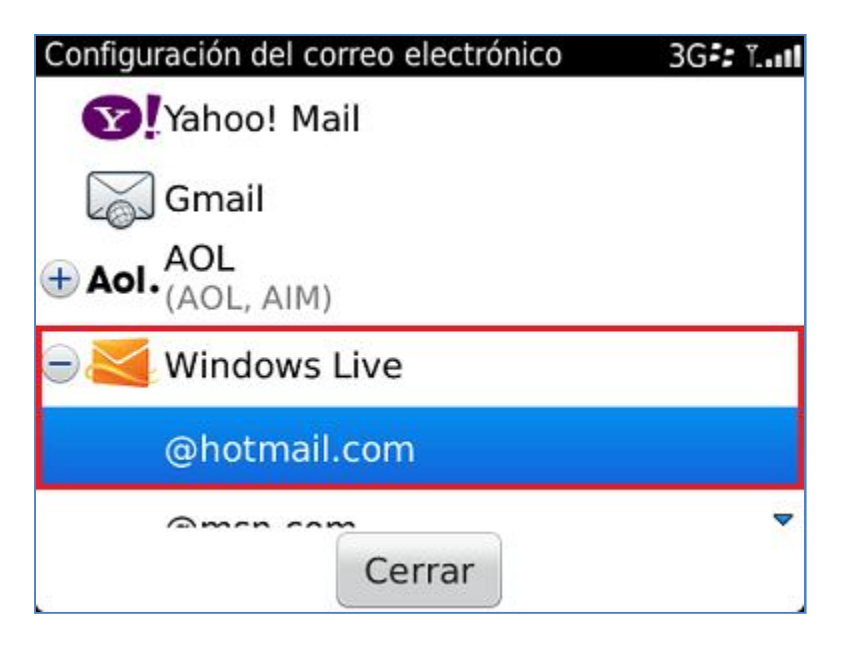

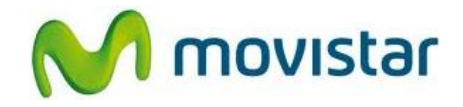

6. Se le pedirá información de su cuenta de correo. Ingresar **Dirección de correo electrónico**, **Contraseña** y luego presionar **Continuar**.

| Configuración del correo electrónico | 📑 3G 🕄 🔜 |
|--------------------------------------|----------|
| Dirección de correo electrónico:     |          |
| prueba.st@hotmail.com                |          |
| Contraseña:                          |          |
| *****                                |          |
| Mostrar contraseña                   |          |
| Continuar                            | -        |
| Cerrar                               |          |

7. Seleccionar si también desea sincronizar otros elementos (Contactos) y luego presionar Continuar.

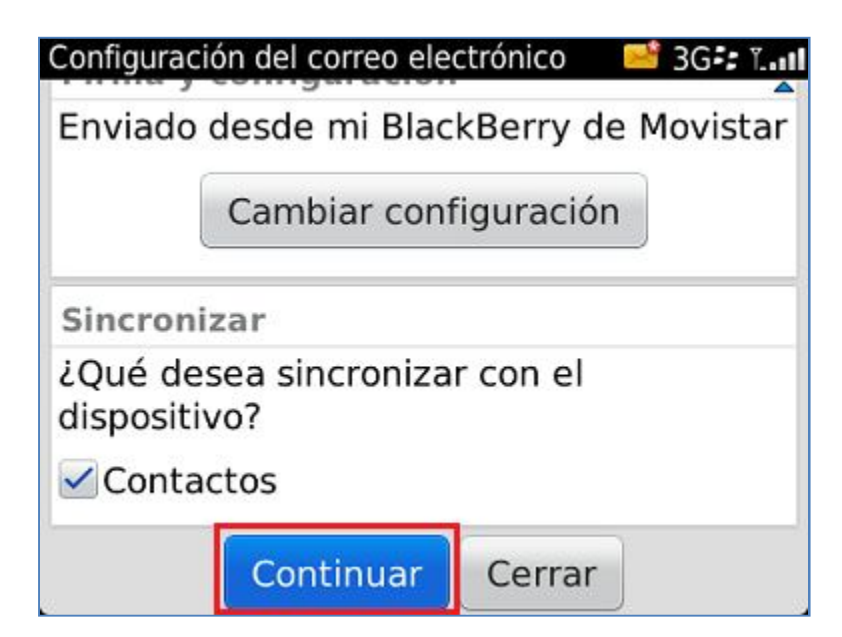

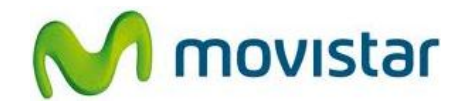

8. Si lo desea también puede activar la casilla para configurar con su misma cuenta de correo el chat **Windows Live Messenger**.

Para finalizar presionar **Cerrar**.

| Configuració                                                           | on del correo electrónico | 📑 3G 🕫 ï. 🖪 |
|------------------------------------------------------------------------|---------------------------|-------------|
| Configuración de Instant Messenger                                     |                           |             |
|                                                                        |                           |             |
| ¿Configurar la cuenta Windows Live<br>Messenger con el mismo nombre de |                           |             |
| cuenta (prueba.st@hotmail.com) y la<br>misma contraseña?               |                           |             |
|                                                                        | Continuar                 |             |
| Cerrar                                                                 | Configurar otra cue       | nta de c    |

9. Finalmente verificar que en la bandeja de entrada de mensajes haya recibido un mensaje de **Activation Server** donde se indica que la cuenta se configuró correctamente.

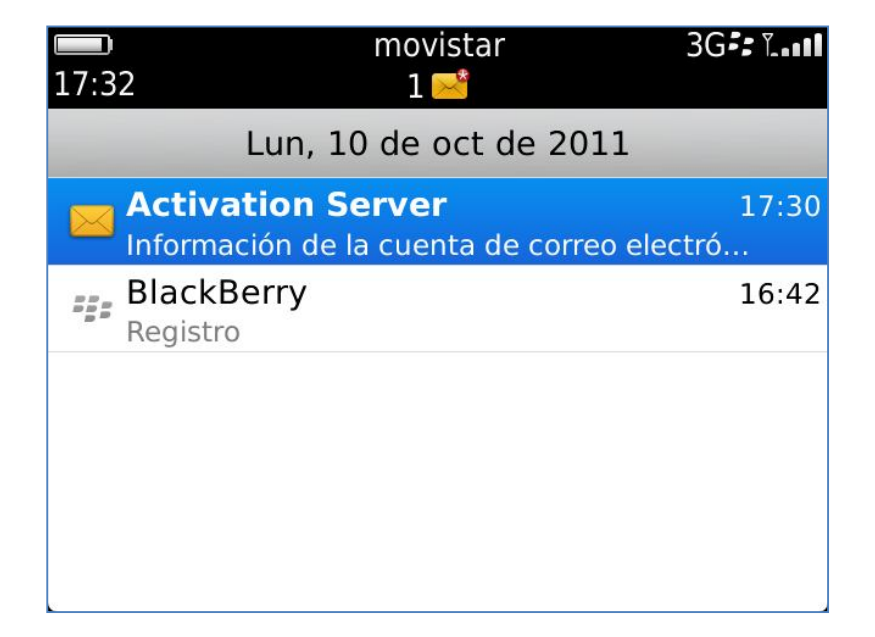

Servicio Técnico y Gestión de Terminales Movistar Perú

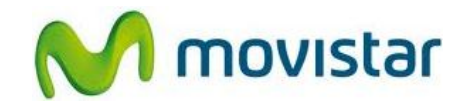

## Pasos para ver nuevos correos de tu cuenta personal

- 1. Tener en consideración que las notificaciones llegarán solo para los nuevos correos a partir de la configuración de cuenta.
- 2. Ir al menú principal y luego seleccionar el icono con el nombre de la cuenta creada.

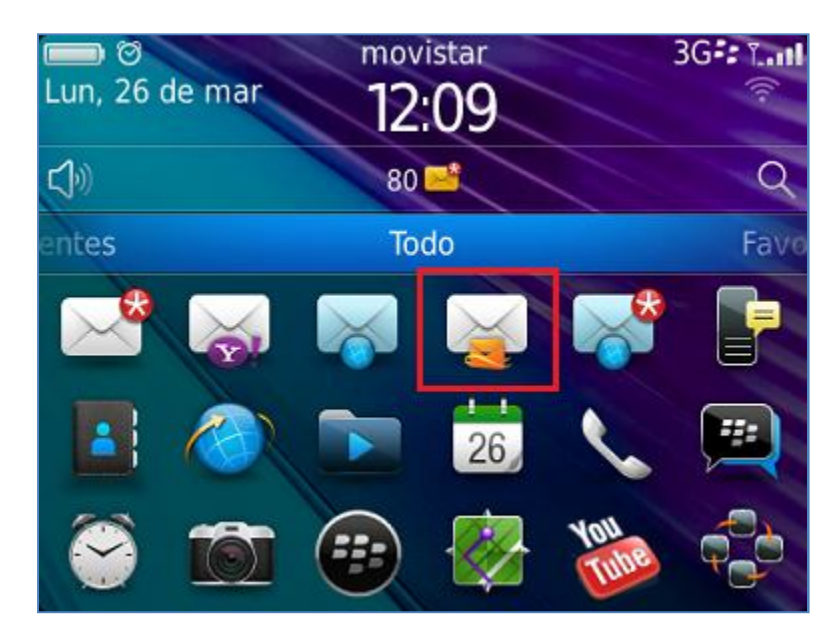